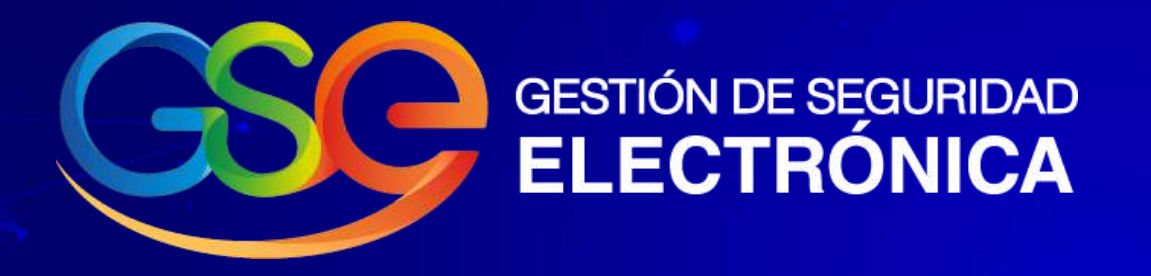

# Manual revocación y renovación certificados digitales DIAN

Pasos que se deben realizar para la emisión de su nuevo certificado digital

En los próximos tres (3) días se llevará a cabo la revocación del certificado, lo cual inhabilita su certificado actual.

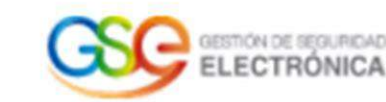

#### ¡Revocación certificado!

¡Hola!

Nombre del suscriptor CC

Te informamos que la revocación de tu certificado digital fue exitosa.

Para cualquier inquietud, te recordamos nuestros canales de servicio:

area.operaciones@gse.com.co línea de atención al cliente (031) 4050082 opción 2, luego opción 1 A su correo le llegará la notificación de revocación del certificado digital y automáticamente se notificará a la DIAN.

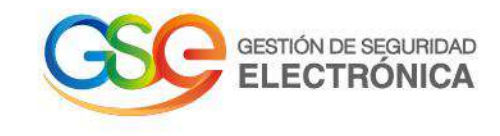

En el siguiente enlace podrá consultar el manual de Solicitud de Certificados digitales Factura Electrónica de la DIAN:

https://www.dian.gov.co/impuestos/facturaelectronica/Documents/Capacitacion solicitud certi ficados digitales.pdf

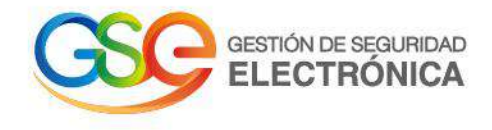

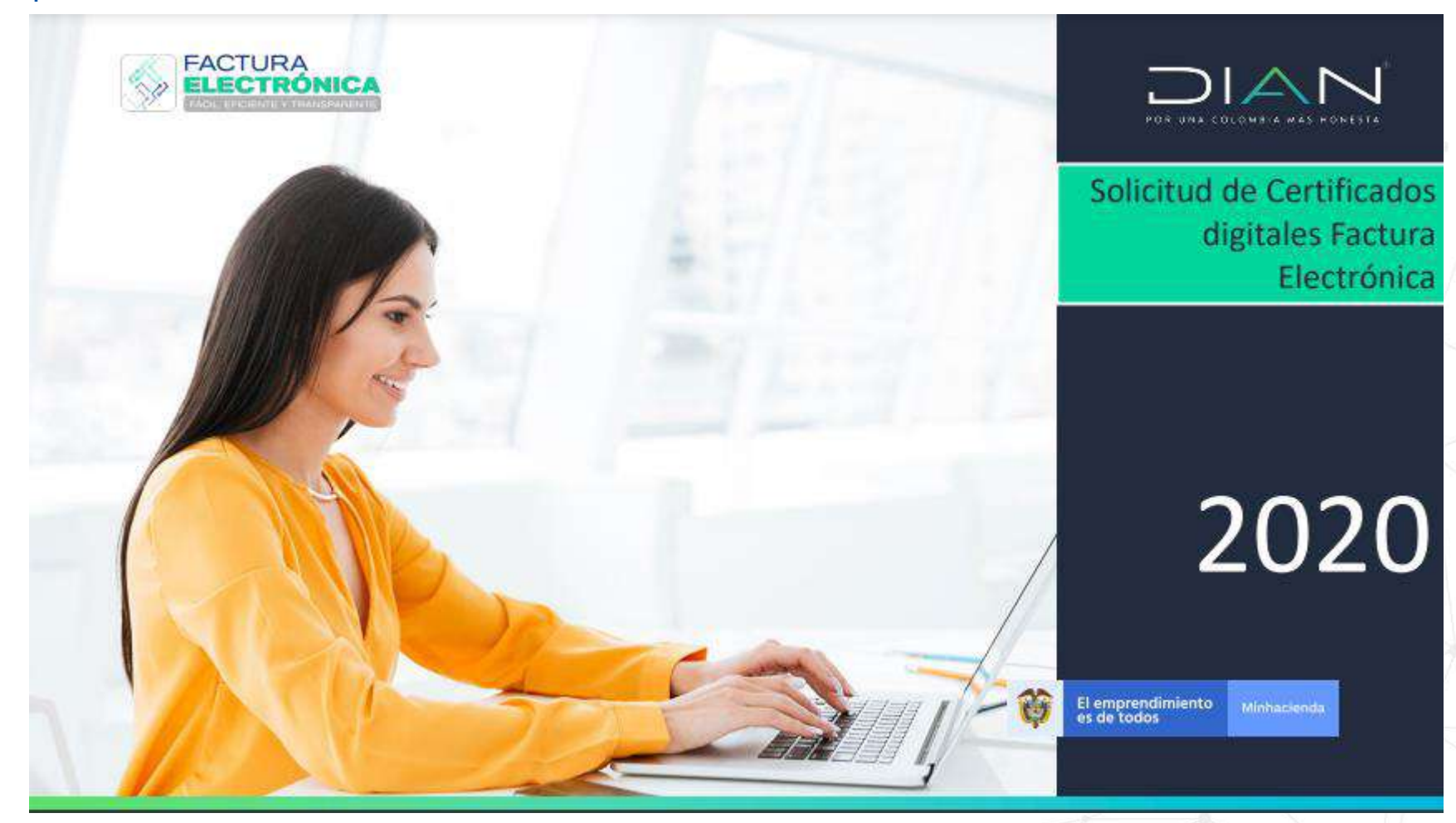

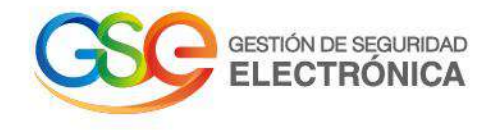

#### Deberá ingresar al software "Facturación Gratuita DIAN"

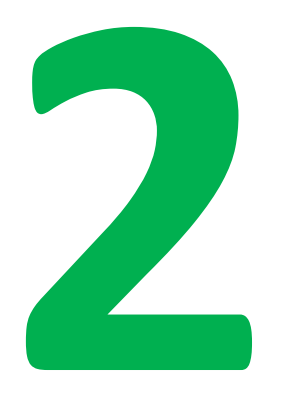

| Administrador    | POR UNA COLOMBIA MÁS HONESTA |
|------------------|------------------------------|
| Empresa          | Cédula de ciudadanía 🗸       |
| L<br>Persona     | Entrar                       |
| *<br>Certificado |                              |
| Q<br>Documento   |                              |

Al ingresar al software de "Facturación Gratuita DIAN" debe seleccionar la opción "Facturador Gratuito"

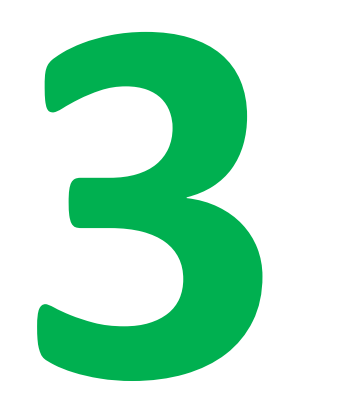

Ŝ

| DIAN habilitación           |   |                                                                                                    |                                                                                                    |                                                                             |                       |
|-----------------------------|---|----------------------------------------------------------------------------------------------------|----------------------------------------------------------------------------------------------------|-----------------------------------------------------------------------------|-----------------------|
| MENÚ PRINCIPAL<br>🚳 Tablero |   | Tablero                                                                                                    |                                                                                                    |                                                                             |                       |
| Documentos                  | > | Estimado(a) contribuyente:                                                                                                    |                                                                                                    |                                                                             |                       |
| Participantes               | > | Su empresa se encuentra en el proceso de pr<br>Usted debe proporcionar el identificador del se<br>Para dar seguimiento al proceso haga click ac | uebas de validación, el set de pruebas se enc<br>et de pruebas (TestSetId) a9a043a6-2438-4b6<br>julí. | uentra En proceso.<br>bb-981d-ba83fcd99324 en el web services para el envío | de su set de pruebas. |
| Facturador Gratuito         | 1 | DOCUMENTOS EMITIDOS                                                                                                    |                                                                                                    |                                                                             |                       |
|                             |   | O<br>Documentos emitidos en los últimos 30<br>días.                                                                                             | O<br>Documentos recibidos en los últimos 30<br>días.                                                  |                                                                             |                       |

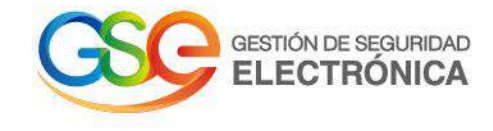

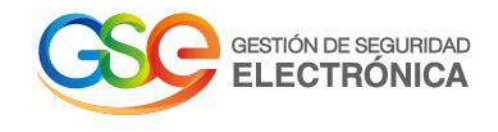

Cuando haya ingresado a su "Facturador Gratuito" Seleccionar el modulo configuración y luego Certificados Digitales

4

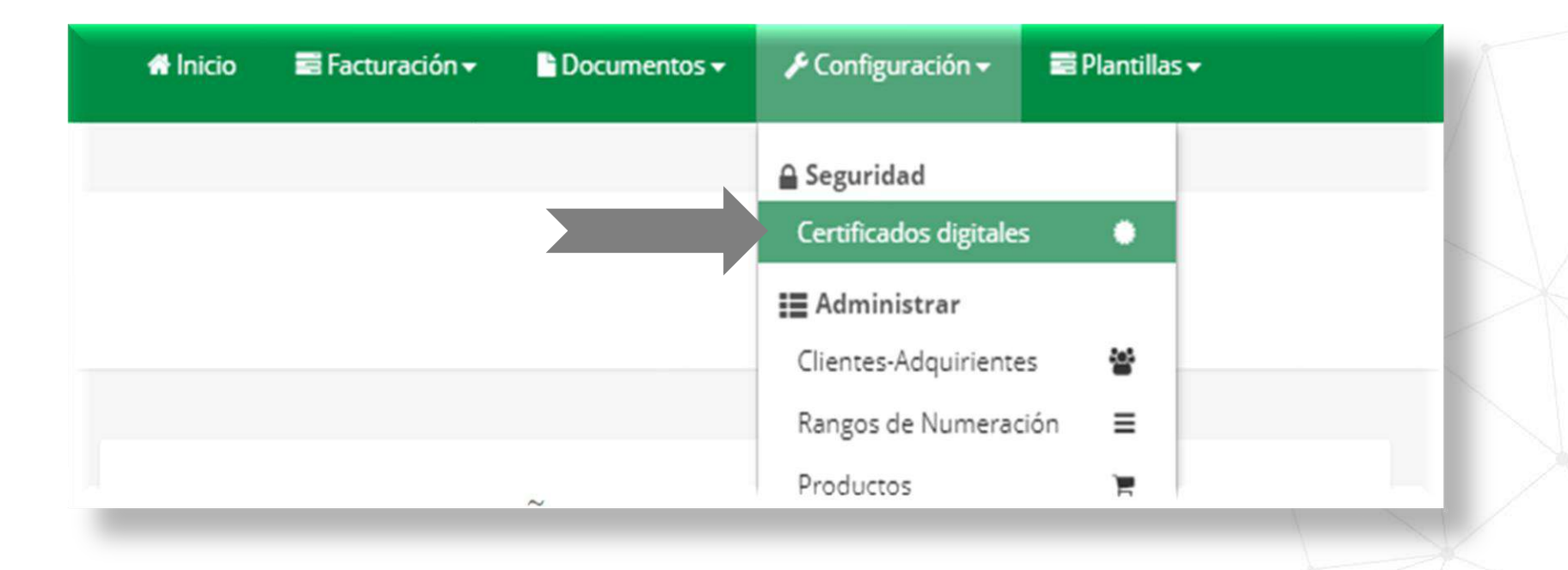

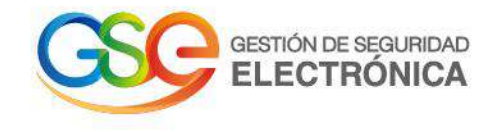

Al ingresar a la opción de certificados digitales, selecciona la opción eliminar certificado.

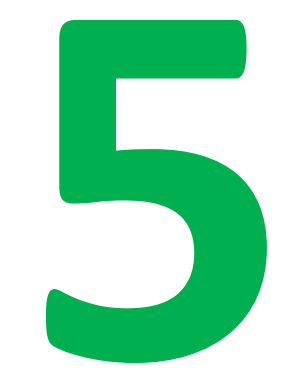

| nicio 📑 Facturación <del>-</del>                                                                                | Documentos -                                                             | 📕 Configuración 🗸  | 🚍 Plantillas <del>▼</del>                                                  |                              |                                                    | <b>O</b> Salir       |     |
|----------------------------------------------------------------------------------------------------|--------------------------------------------------------------------------|--------------------|----------------------------------------------------------------------------|------------------------------|----------------------------------------------------|----------------------|-----|
| ertificados dig                                                                                                 | gitales                                                                  |                    | IBAÑEZ PAI                                                                 | LACIOS VICTOR /              |                                                    |                      | • 7 |
|                                                                                                    |                                                                          |                    |                                                                            |                              |                                                    |                      |     |
| dicionar certificado                                                                                            |                                                                          |                    |                                                                            |                              |                                                    |                      | A   |
| Info! Los certificados dig                                                                                      | tales permiten que los                                                   | documentos sean fi | rmados digitalmente según la i                                             | normativa vigente.           | Dursen [                                           | ×                    |     |
| Adicionar certificado<br>Info! Los certificados dig<br>Ostrar 10 v registros<br>NIT del propietario             | tales permiten que los                                                   | documentos sean fi | rmados digitalmente según la r                                             | normativa vigente.           | Buscar: [                                          | Eliminar Certificado |     |
| Adicionar certificado<br>Info! Los certificados dig<br>ostrar 10 ~ registros<br>NIT del propietario<br>11111111 | tales permiten que los           Descripción           Certificado Grado | documentos sean fi | rmados digitalmente según la r<br>Fecha de subida<br>10/03/2021 1:53:36 PM | normativa vigente. Fecl 10/0 | Buscar:<br>na de vencimiento<br>13/2022 5:00:00 AM | Eliminar Certificado |     |

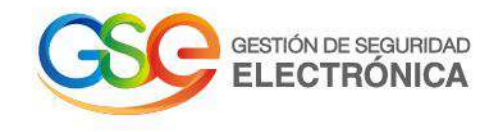

Posterior a la eliminación del certificado, se activará el botón **+Solicitar certificado gratuito.** 

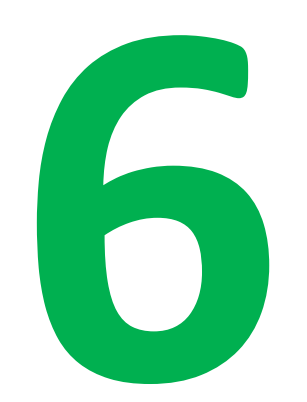

| 🕂 Inicio                | 📑 Facturación 🔫                                     | 🕒 Documentos 👻           | 🗲 Configuración 🗸       | 📑 Plai   | ntillas <del>v</del>                 |    |                        |
|-------------------------|-----------------------------------------------------|--------------------------|-------------------------|----------|--------------------------------------|----|------------------------|
| Cert                    | ificados di                                         | gitales                  |                         |          |                                      |    |                        |
| Adicional               | r certificado 🕂 Solicit                             | ar certificado gratuito  |                         |          |                                      |    |                        |
| <b>()</b> In<br>Mostrar | i <b>fo!</b> Los certificados dig<br>10 ♀ registros | gitales permiten que lo  | is documentos sean firm | ados dig | italmente según la normativa vigente | 20 |                        |
|                         |                                                     | NIT del propietario      |                         | ٨        | Descripción                          | ÷  | Fecha de subida        |
|                         |                                                     |                          |                         |          |                                      |    | Ningún dato disponible |
|                         |                                                     | NIT del propietario      |                         |          | Descripción                          |    | Fecha de subida        |
| Mostrando               | o registros del 0 al 0 de                           | e un total de 0 registro | IS                      |          |                                      |    |                        |

Se notificará por parte de la DIAN el número de radicado, con cual nuestro sistema procesara su solicitud.

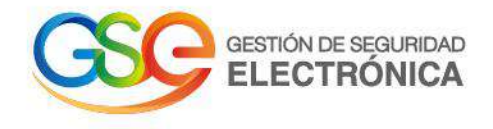

| 🖶 Inicio 🔤 Facturación 👻 🖹 Documentos 🛩 🎤 Conf                                                                                            | figuración 👻 📰 Plantillas 👻                                                                                   | © Salir                                           |
|----------------------------------------------------------------------------------------------------|----------------------------------------------------------------------------------------------------|---------------------------------------------------|
| Certificados digitales                                                                                                    | IBAÑEZ PALA                                                                                                   | IOS VICTOR ARMANDO                                |
| Estimado contribuyente la solicitud realizada a                                                                                           | a la entidad certificadora DIAN-GSEControl del certificado digital g<br>12d65b726a7f                          | atuito con número #6ddb857a-4427-4184-96a2        |
| a quedado radicada, sin embargo debe contin                                                                                               | nuar su proceso en la página de la entidad de certificación con la i<br>a continuación,                       | nformación relacionada en un correo que le llegar |
| este correo no le ha llegado, debe comunica                                                                                               | rse con la entidad de certificación de acuerdo con el manual que<br>SOLUCION GRATUITA en el siguiente vínculo | aparece en el micrositio en el apartado FACTURAR  |
|                                                                                                    | https://msfacturaelectdian.azurewebsites.net/como-facturar-1.h                                                | ml                                                |
|                                                                                                    |                                                                                                    |                                                   |
| Adicionar certificado     Info! Los certificados digitales permiten que los docume Mostrar 10 v registros                                 | entos sean firmados digitalmente según la normativa vigente.                                                  | Buscar:                                           |
| Adicionar certificado     Info! Los certificados digitales permiten que los docume Mostrar 10 v registros     NIT del propietario     De  | entos sean firmados digitalmente según la normativa vigente.<br>escripción                                    | Buscar:                                           |
| Adicionar certificado     Info! Los certificados digitales permiten que los docume Mostrar 10 v registros     NIT del propietario      De | entos sean firmados digitalmente según la normativa vigente.<br>escripción                                    | Buscar:                                           |

Se notificará vía correo electrónico desde nuestra cuenta (notificaciones@gse.com.co), para dar acceso a nuestra plataforma Vinkel, donde podrá diligenciar la información y realizar la radicación de su solicitud de certificado digital.

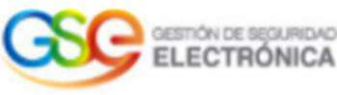

### ¡Hola!

Bienvenido a GSE., ingresa a nuestra plataforma, diligencia la información y carga tus documentos para continuar con tu proceso de solicitud de Certificado Persona Natural PT-DIAN, si tu eres un usuario registrado de la plataforma de compra y administración de Productos Vinkel E-Commerce, podrás ingresar con el mismo usuario y contraseña.

Ingresa a nuestra plataforma y sigue los pasos para continuar

Usuario: cc

Contraseña: (Utiliza tu contraseña de acceso al Vinkel)

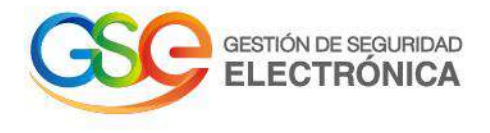

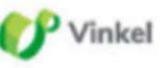

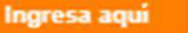

GSE realizará la revisión de la solicitud, si la información y los documentos adjuntos están correctos y legibles, le llegará a su correo electrónico la notificación de validación de identidad.

Y

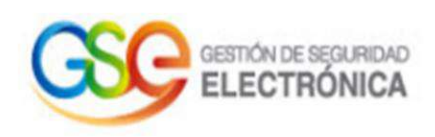

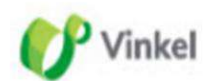

## Validemos tu identidad

Tómate el tiempo y por la seguridad de tu proceso responde las preguntas que validarán tu identidad y así podrás continuar.

Validar mi identidad

Si el enlace no funciona, copia esta dirección en tu navegador:

https://core.gse.com.co

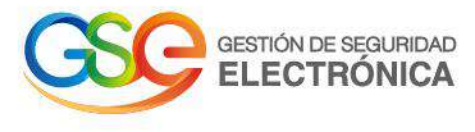

Si se realizó correctamente el proceso de Validación de Identidad, se emitirá su nuevo certificado digital totalmente **gratis** y se instalará automáticamente en el software de "**Facturación Gratuita DIAN**"

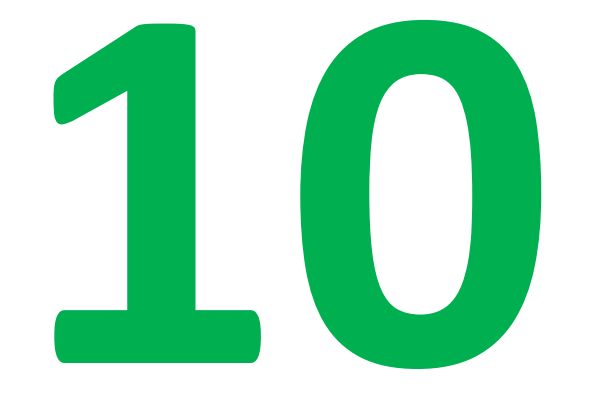

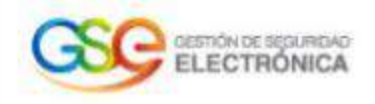

## ¡Listo!

#### Ya cuentas con el certificado.

Para continuar tu proceso de facturación electrónica ingresa a tu facturador gratuito, en el menú de configuración, certificados digitales, donde encontrarás tu certificado instalado.

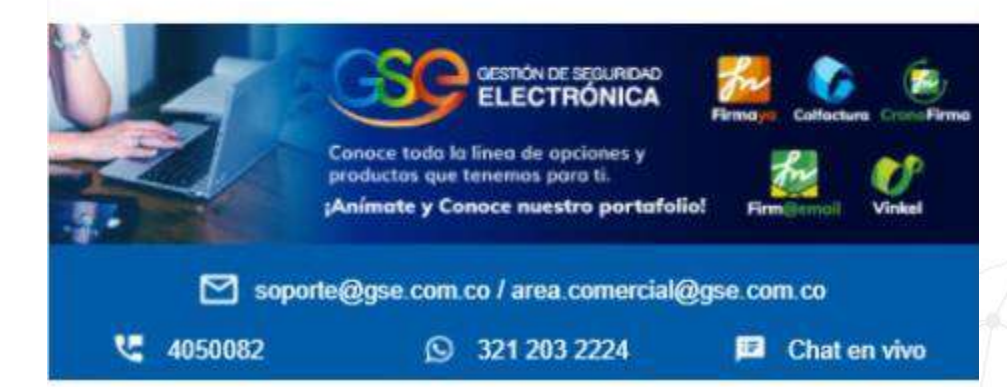

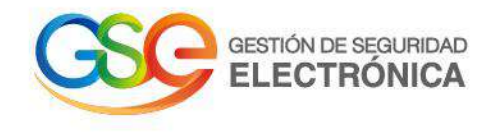

🕜 Vinkel

Para consultar el estado de emisión del certificado, podrá realizarlo por medio de nuestro sitio web (www.gse.com.co), en la sección de soporte, luego Consultas en línea y por ultimo Conozca el estado de su Certificados DIAN.

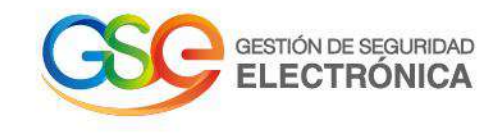

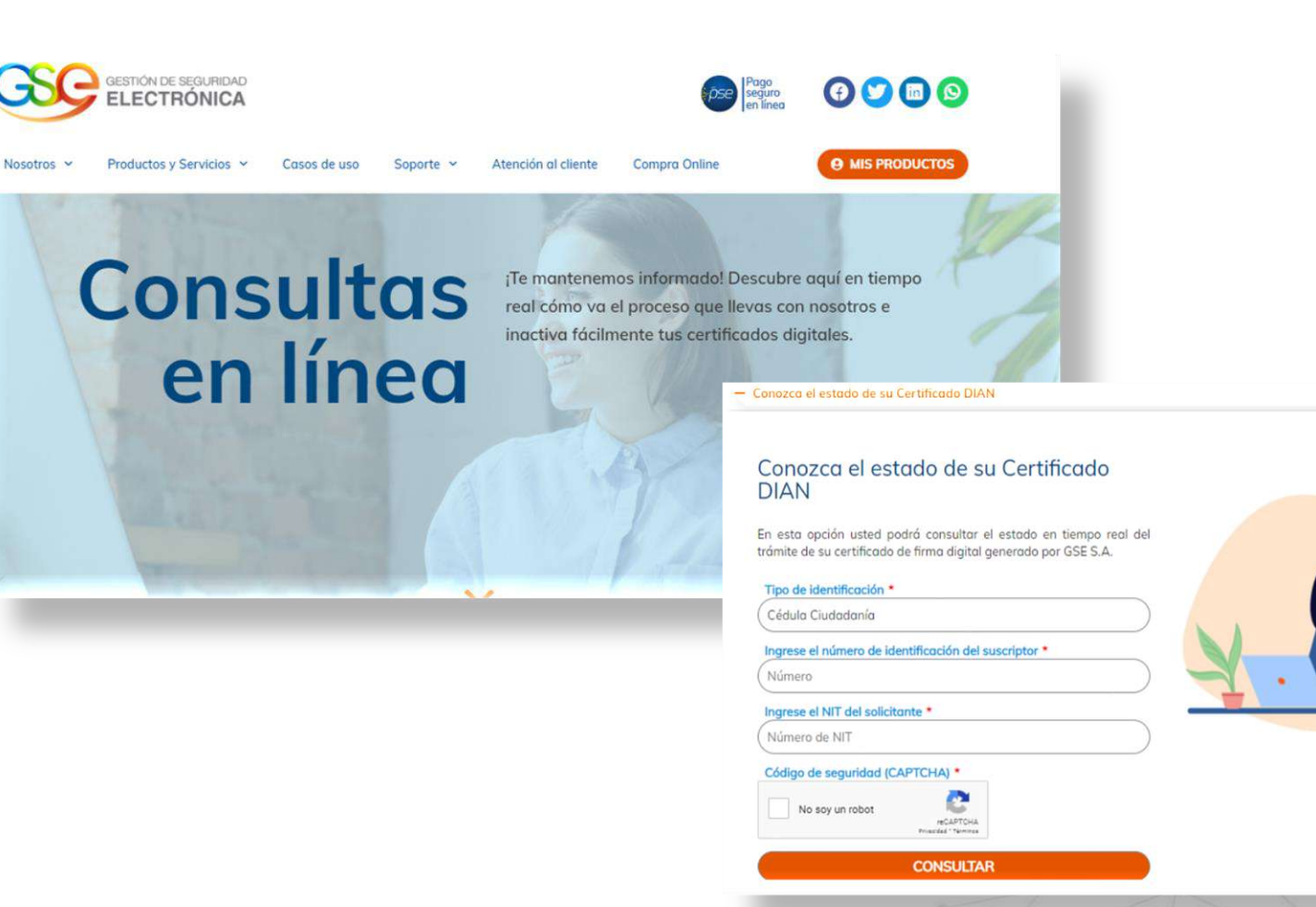

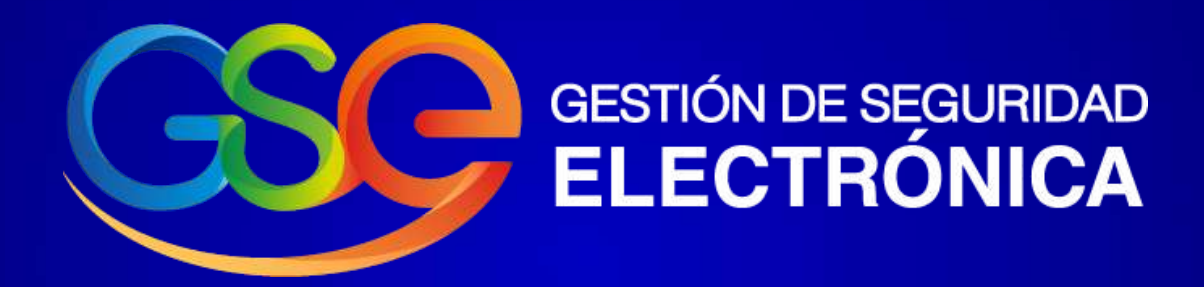

revocaciones@gse.com.co Tel: +57 1 405 0082 Opc 2 WhatsApp: 3212032224 Chat Bot: www.gse.com.co

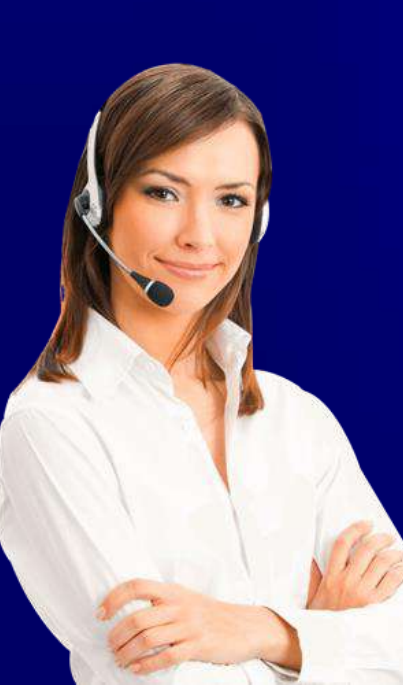